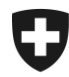

Schweizerische Eidgenossenschaft Confédération suisse Confederazione Svizzera Confederaziun svizra Eidgenössisches Finanzdepartement EFD Eidgenössische Zollverwaltung EZV

## Zollkundenverwaltung (ZKV) Zertifikat in Firefox installieren

## 1. Einloggen

Loggen Sie sich mit Ihrer Benutzer-ID und dem Passwort in der ZKV ein.

https://www.zkv.ezv.admin.ch/zollkundenverwaltung/private/?login

## 2. Zertifikat installieren

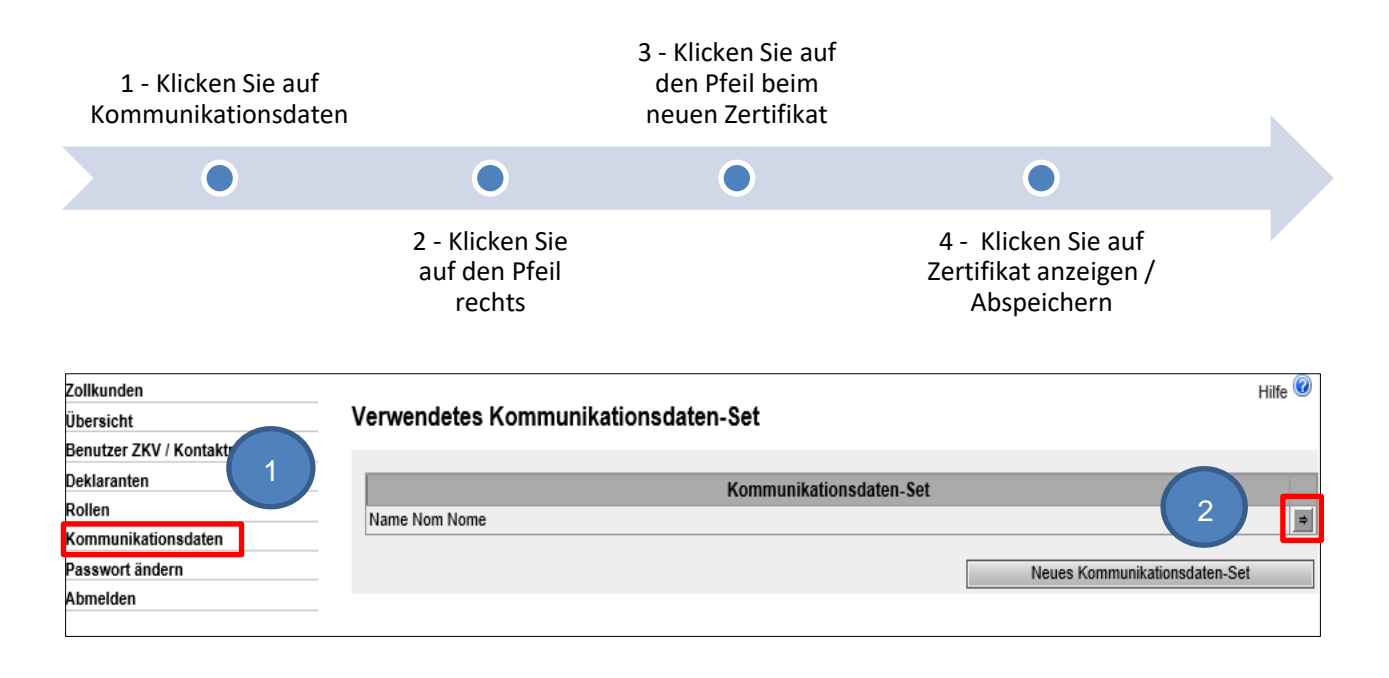

| Zollkunden                     |                                       |                                                                          |                  |             | Hilfe 🕜 |  |
|--------------------------------|---------------------------------------|--------------------------------------------------------------------------|------------------|-------------|---------|--|
| Übersicht                      | Kommunikationsdaten - Ubersio         | cht                                                                      |                  |             |         |  |
| Benutzer ZKV / Kontaktpersonen | Rezeicheune:                          | Nom                                                                      | a Nam Nama       |             |         |  |
| Deklaranten                    | Bezeichnung.                          | Nam                                                                      |                  |             |         |  |
| Rollen                         | Verantwortliche Person Zertifikate:   | ntwortliche Person Zertifikate: Muster Mario   mario.muster@ezv.admin.ch |                  |             |         |  |
| Kommunikationsdaten            | Zertifikats-Mail:                     | test@                                                                    | test@example.ch  |             |         |  |
| Passwort ändern                | Empfänger-Mail:                       | test@                                                                    | @example.ch      |             |         |  |
| Abmelden                       | Empfänger-Testmail:                   | test@                                                                    | test@example.ch  |             |         |  |
|                                | Sender-Mail:                          | test@                                                                    | @example.ch      |             |         |  |
|                                | Sender-Testmail:                      | test@                                                                    | @example.ch      |             |         |  |
|                                | Kommunikationsdaten. Set Inhaber      |                                                                          |                  |             |         |  |
|                                | Kommunikationsuaten-set innaber.      |                                                                          |                  |             |         |  |
|                                | Zollkunde                             |                                                                          |                  |             |         |  |
|                                | CHE-226.416.656                       |                                                                          |                  |             |         |  |
|                                | Kommunikationsdaten-Set Mitbenutzer:  | 3                                                                        |                  |             |         |  |
|                                | Zollkunde                             | Name                                                                     | PLZ              |             |         |  |
|                                | Zertifikate:                          |                                                                          |                  |             |         |  |
|                                | Seriennummer 🔺                        |                                                                          | Erstellungsdatum | Ablaufdatum |         |  |
|                                | 4402230840360541604189435914805669360 | 2 21.01                                                                  | 1.2020           | 20.01.2023  | \$      |  |
|                                | 5551618141969003050849920290727666608 | 14.01                                                                    | 1.2020           | 13.01.2023  |         |  |
|                                |                                       |                                                                          | Neues Zertifikat | Bearbeiten  | Zurück  |  |

Wählen Sie das neue Zertifikat gemäss dem Erstellungsdatum und der Seriennummer (gleich wie in der E-Mail mit dem Zertifikats-Password) aus

| Zollkunden                     |                                      |                                                 | Hilfe 🥨 |
|--------------------------------|--------------------------------------|-------------------------------------------------|---------|
| Übersicht                      |                                      |                                                 |         |
| Benutzer ZKV / Kontaktpersonen | Zertifikat:                          |                                                 |         |
| Deklaranten                    | Ausgestellt für:                     | Name Nom Nome 8182YW                            |         |
| Rollen                         | Ausgestellt von:                     | Swiss Government Regular CA 01                  |         |
| Kommunikationsdaten            | Verwendungszweck:                    | Digital Signature                               |         |
| Passwort ändern                |                                      | Key Encipherment                                |         |
| Abmelden                       | Mail:                                | test@example.ch                                 |         |
|                                | Gültig ab:                           | 21.01.2020 (MEZ)                                |         |
|                                | Gültig bis:                          | 20.01.2023 (MEZ)                                |         |
|                                | Gültig:                              | Yes                                             |         |
|                                | Version:                             | 3                                               |         |
|                                | Seriennummer:                        | 21 1e 63 60 ea 3c a0 3b 70 60 a0 1f 61 8e 4b 62 |         |
|                                | Signaturalgorithmus:                 | SHA256withRSA                                   |         |
|                                | Öffentlicher Schlüssel: Algorithmus: | RSA                                             |         |
| 4                              | 🕀 Zertifikat anzeigen / absp         | eichern                                         | Zurück  |

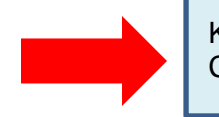

Klicken Sie auf Zertifikat anzeigen / abspeichern und **speichern** Sie es auf Ihrem Computer.

Eidgenössische Zollverwaltung EZV, Service-Center IKT Monbijoustrasse 40, 3003 Bern www.ezv.admin.ch

## 3. Zertifikat in Firefox Importieren

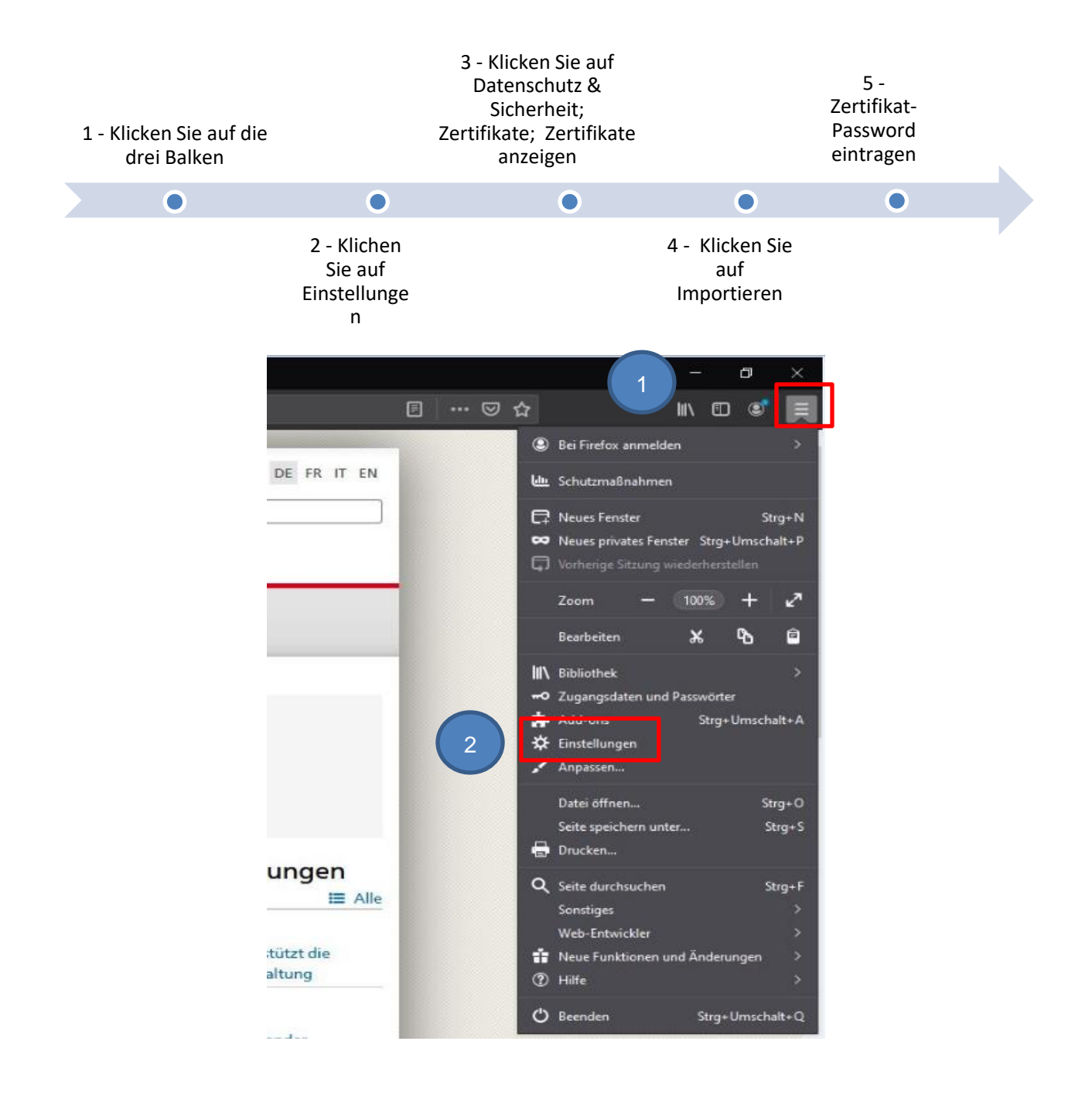

Eidgenössische Zollverwaltung EZV, Service-Center IKT Monbijoustrasse 40, 3003 Bern www.ezv.admin.ch

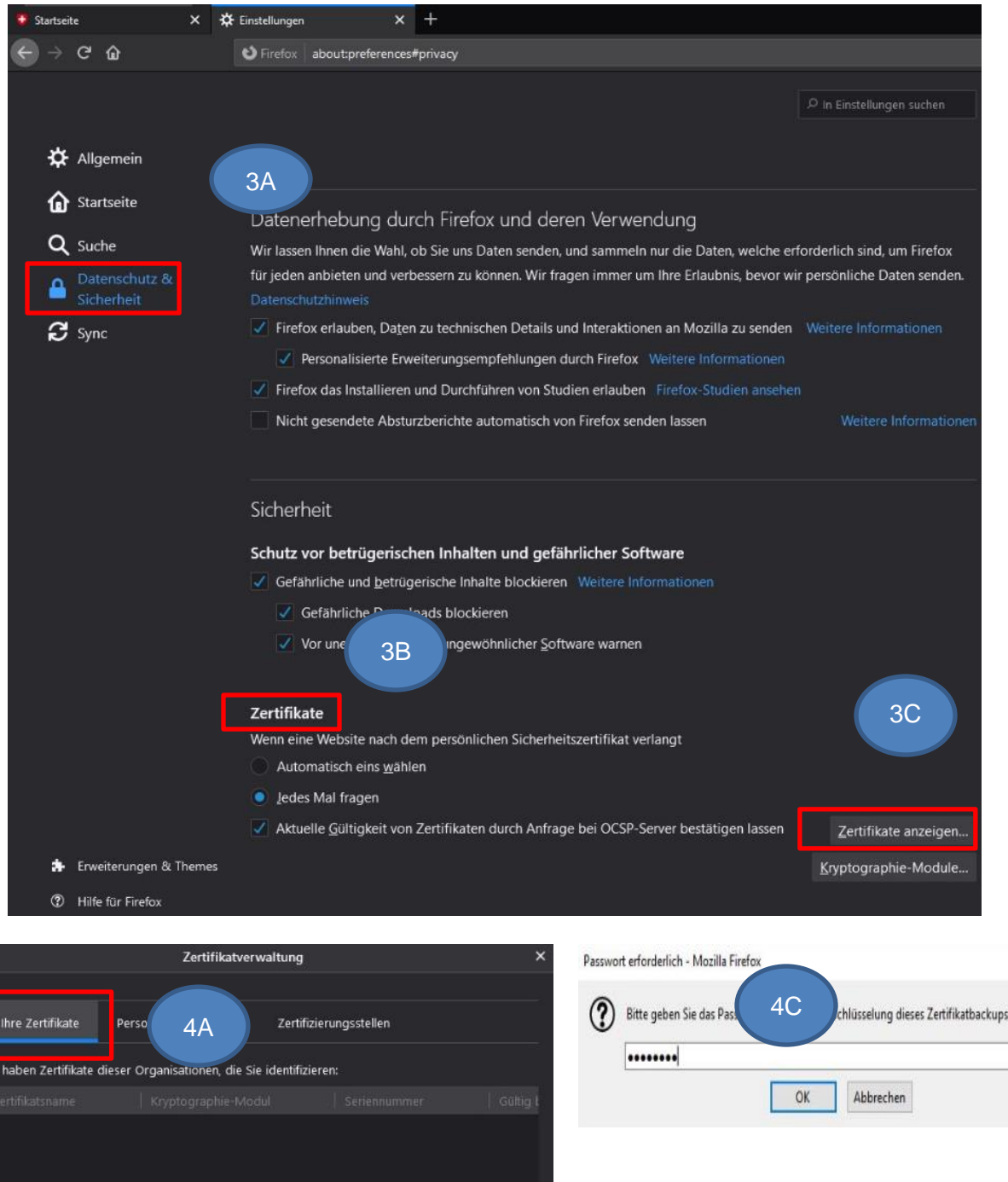

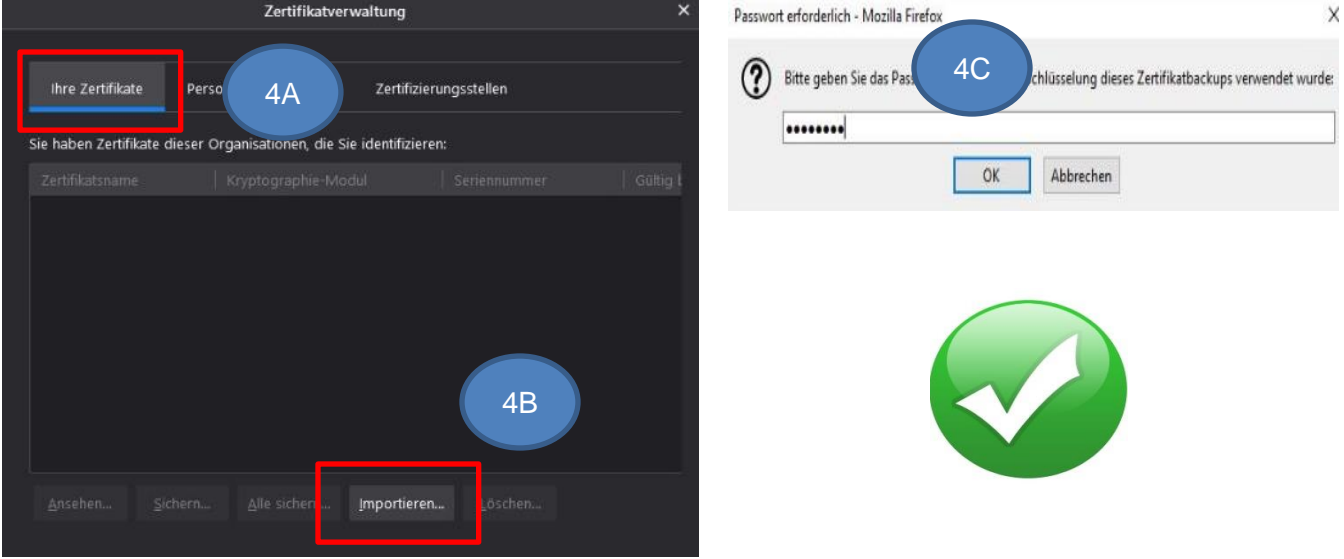

Eidgenössische Zollverwaltung EZV, Service-Center IKT Monbijoustrasse 40, 3003 Bern www.ezv.admin.ch